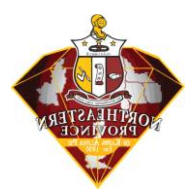

**Introduction:** The Northeastern Province of Kappa Alpha Psi Fraternity, Inc. has adopted an electronic submission process using the BOX cloud technology. The following are the procedures for submitting <u>NEP Achievement Award Petitions</u> using BOX. No other method of submitting Achievement Award petitions will be accepted. *Merit Awards* will be submitted using a direct email to the Chairman of the NEP Achievement Awards Committee.

<u>Section 1:</u> This section assumes the Chapter Polemarch already has a BOX account that was setup during the annual Chapter Certification Process. If the Chapter Polemarch did not setup an account for the annual Certification Process, please proceed to *Section 2* on **Page 5**.

1. NEP Chapter Polemarchs will receive email invitations to collaborate on the "NEP Achievement Award Submissions" BOX folder. Please click on the "Accept Invite" button shown below.

| to me 💌 |                                                                                                    |
|---------|----------------------------------------------------------------------------------------------------|
|         | Parmenus A. Bowler (NEP) has invited you to collaborate on a folder.                                                     |
|         | "Hello, I want to share my folder, "NEP Achlevement Award Submissions", on Box." – Parmenus A. Bowler (NEP)              |
|         | Collaborated Folder<br>Collaborated Folder<br>Accept Invite                                                              |
|         | DOKe 2018 About Box - Privacy Policy - Edit Natification Settings - <u>900 Jefferson Avenue, Redwood City, CA 94063,</u> |

 You will be taken to the BOX login page: (<u>https://kapsinep.account.box.com/login</u>). Enter your email address (the same one used for the Certification Process) and your password.

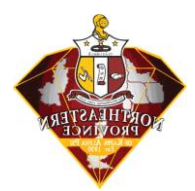

| Box   Simple Online Colle X                                                                                 |                                                                                                  |                                                |
|----------------------------------------------------------------------------------------------------|--------------------------------------------------------------------------------------------------|------------------------------------------------|
| ← → C ☆ Secure   https://kappaalphapsi1911.account.box.com/login                                            |                                                                                                  |                                                |
| 🔡 Apps ★ Bookmarks 🛔 Netflix - Member Log 🚺 Par Office Online 👙 Welcome to edline.ne 📫 Chrome OS - How to 🛛 | E Epson America, Inc 🚦 Office 365 keeps cras 🕡 KAPPAORG Bringin                                  | g 📑 Philadelphia Urgent 🗧 🚔 Google Cloud Print |
|                                                                                                    |                                                                                                  | 🕤 🗸 🗸 Sign Up                                  |
|                                                                                                    |                                                                                                  |                                                |
|                                                                                                    | Sign In to Your Account                                                                          |                                                |
|                                                                                                    | Email Address                                                                                    |                                                |
|                                                                                                    | Enter Your Email                                                                                 |                                                |
|                                                                                                    | Next                                                                                             |                                                |
|                                                                                                    | Reset Password                                                                                   |                                                |
|                                                                                                    |                                                                                                  |                                                |
|                                                                                                    | Kappa Alpha Psi Fraternity,                                                                      |                                                |
|                                                                                                    | Incorporated                                                                                     |                                                |
|                                                                                                    | Welcome to the BOX Cloud Solution and Collaboration tool<br>for Kappa Alpha Psi Fraternity, Inc. |                                                |

Please Note: When you logon you will see two folders: your Chapter Certification folder as well as the "NEP Achievement Award Submissions" folder.

3. Please click on the "NEP Achievement Award Submissions" folder to see the available categories to submit a petition.

|                                                         | Search Files and Folders                                                  | ±= ∗ Q |                                          |         | U    | pgrade 🕐 🖪 🤷 -                          |
|---------------------------------------------------------|---------------------------------------------------------------------------|--------|------------------------------------------|---------|------|-----------------------------------------|
| All Files C Recents C Favorites Synced to Desktop Trash | All Files $> \diamondsuit$ NEP Achievement Award Submissions $\star$ Name |        | Updated ~                                | Size    | EU : | New • Upload •<br>Sharing Details       |
|                                                         | Samuel C. Hamilton Award (Alumni Achievement)                             |        | Jan 18, 2018 by Parmenus A. Bowler (NEP) | 2 Files |      | Robert Daniels, Jr.                     |
| 🖂 Messages                                              | Website of the Year                                                       |        | Jul 30, 2017 by Parmenus A. Bowler (NEP) | 0 Files |      | Award Submitter                         |
| ③ Collaborators ⑦ Box Notes                             | James M. Kidd Award                                                       |        | Jul 30, 2017 by Parmenus A. Bowler (NEP) | 0 Files | (    | Parmenus A. Bowler (NEP)                |
| -/ DOX NOTES                                            | Collegiate Chapter of the Year                                            |        | Jul 30, 2017 by Parmenus A. Bowler (NEP) | 0 Files |      | Jermaine Myrie                          |
|                                                         | © Collegiate Achievement Award                                            |        | Jul 30, 2017 by Parmenus A. Bowler (NEP) | 0 Files |      | Brian Lewis                             |
|                                                         | Alumni Chapter of the Year                                                |        | Jul 30, 2017 by Parmenus A. Bowler (NEP) | 0 Files |      | (2 <sup>+</sup> ) +16 People, +4 Groups |
|                                                         |                                                                           |        |                                          |         | [    | Share this Folder •                     |

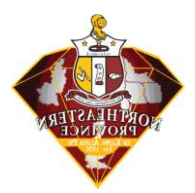

4. To upload a petition, click on the Award Category folder and then the appropriate Fraternal Program Year. In this example, we will submit a petition for the James M. Kidd Award for the 2017-2018 program year.

|                                                                                                    | Search Files and Folders                                                      | च - Q                                                      |                                                       |                 | Upgrade                                                                                                    | 0 🖪 🔼                                                                                                    |
|----------------------------------------------------------------------------------------------------|-------------------------------------------------------------------------------|------------------------------------------------------------|-------------------------------------------------------|-----------------|----------------------------------------------------------------------------------------------------|----------------------------------------------------------------------------------------------------|
| All Files                                                                                                    | All Files > NEP Achievement Award Submissions >                               | ∑ James M. Kidd Award ↓                                    |                                                       |                 |                                                                                                    | New • Upload •                                                                                                    |
| <ul> <li>☆ Favorites</li> <li>⊘ Synced to Desktop</li> <li>™ Teach</li> </ul>                                                                                                    | Name 2017 - 2018 Program Year                                                 |                                                            | Updated ~<br>Jul 30, 2017 by Parmenus A. Bowler (NEP) | Size<br>0 Files | ≡ III Sharing                                                                                                    | bert Daniels, Jr.                                                                                                    |
| 9 Hash<br>9 Messages<br>9 Collaborators<br>7 Box Notes                                                                                                    |                                                                               |                                                            |                                                       |                 | I Contraction of the second second se | vard Submitter<br>Iloader<br>rmenus A. Bowler (NEP)                                                                                                    |
|                                                                                                    |                                                                               |                                                            |                                                       |                 | Je<br>Co                                                                                                    | maine Myrie<br>-owner                                                                                                    |
|                                                                                                    |                                                                               |                                                            |                                                       |                 | ■ Br<br>Co<br>(2) +1                                                                                                    | an Lewis<br>-owner<br>6 People, +4 Groups                                                                                                    |
|                                                                                                    |                                                                               |                                                            |                                                       |                 |                                                                                                    | Share this Folder •                                                                                                    |
|                                                                                                    |                                                                               |                                                            |                                                       |                 |                                                                                                    |                                                                                                    |
|                                                                                                    | Search Files and Folders                                                      | 楚 · Q                                                      |                                                       |                 | Upgrade                                                                                                    | Ø 🖪 🚳-                                                                                                    |
| All Files                                                                                                    | Search Files and Falders<br>All Files > NEP Achievement Award Submissions > 3 | ₩ - Q<br>imes M, Kidd Award > ☆ 2017 - 2018 Program Year • |                                                       |                 | Upgrade                                                                                                    | Image: Second second second                                                                                                    |
| All Files<br>Recents<br>Favorites<br>Synced to Desktop<br>Trash                                                                                                    | Search Files and Folders<br>All Files > NEP Achievement Award Submissions > J | 표 - Q<br>ames M, Kidd Award > ☆ 2017 - 2018 Program Year • |                                                       |                 | Upgrade<br>Sharing                                                                                                    | Image: Constraint of the second second se                                                                                                    |
| Al Files     Recents     Favorites     Synced to Desktop     Trash     Messages     Collaborators                                                                                                    | Search Files and Folders<br>All Files > NEP Achievement Award Submissions > J | 표 - 오.                                                     | /                                                     |                 | Upgrade<br>Sharing<br>Ro<br>Ro<br>V<br>Upgrade                                                                                                    | New Volcad<br>New Volcad<br>Files<br>Folder<br>and Submitter<br>and Submitter<br>New A Benker NETD                                                                                                    |
| A File:<br>Pacents<br>Pavettes<br>Syncet to Desktop<br>Trash<br>Messages<br>Collaborators<br>Box Notes                                                                                                    | Search Files and Folders<br>All Files > NEP Achievement Award Submissions > J | 표~ Q<br>ames M. Kidd Award > ☆ 2017 - 2018 Program Year •  | /                                                     |                 | Upgrade<br>Sharing<br>& Ro<br>Or<br>O<br>O<br>O<br>O<br>O<br>O<br>O<br>O<br>O<br>O<br>O<br>O<br>O<br>O<br>O<br>O<br>O<br>O                                                                                                    | O     O                                                                                                    |
| A AF Flex C A Context C A Context C A Con | Search Files and Folders All Files > NEP Achievement Award Submissions > .    | ₩ • Q<br>unes M. Kidd Award > 1 2017 - 2018 Program Year • | /                                                     |                 | Upgrade<br>Sharing                                                                                                    | Volcad<br>New Volcad<br>Files<br>Foder<br>Foder<br>retroit<br>Robert De<br>Foder<br>retroit<br>Robert De<br>Foder<br>retroit<br>Robert De<br>Foder<br>retroit<br>Foder<br>retroit<br>Files<br>Foder<br>Foder<br>retroit<br>Foder<br>retroit<br>Foder<br>retroit<br>Foder<br>retroit<br>Foder<br>retroit<br>Foder<br>retroit<br>Foder<br>retroit<br>Foder<br>retroit<br>Foder<br>Foder |
| AI Files<br>Recents<br>Favorites<br>Sonced to Desktop<br>Trash<br>Messages<br>Collaborators<br>Box Notes                                                                                                    | Search Files and Folders All Files > NEP Achievement Award Submissions > J    | ₩ • Q<br>imes M. Kidd Award > ☆ 2017 - 2018 Program Year • | N9                                                    |                 | Upgrade<br>Sharing<br>Co<br>Co<br>Co<br>Co<br>Co<br>Co<br>Co<br>Co<br>Co<br>Co<br>Co<br>Co<br>Co                                                                                                    | C     C                                                                                                    |

- 5. There are two options for uploading a document:
  - a. Click on the link that reads "click here" in the middle of the window or
  - b. Click on the "Upload" menu item in the upper-right hand corner of the screen and choose "File" or "Folder."
- 6. In each case, you will be directed to browse to the file/folder on your computer that contains the petition you wish to submit. Click "ok" and the file/folder is submitted. Please include the Chapter in the filename/folder for easy reference.

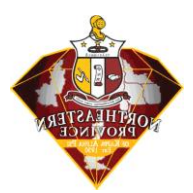

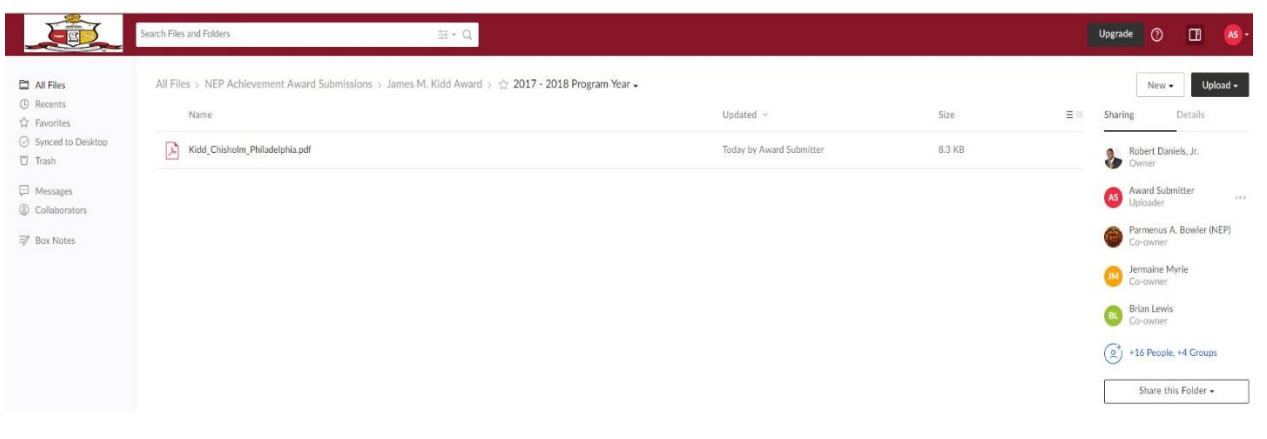

7. Once the petition has been submitted, please log off by clicking on the icon in the topright corner of the screen that represents your initials (in this example, "Awards Submitter" has the icon "AS") and choose "Log Out."

| I Files               | All Files > NEP Achievement Award Submissions > James M. Kidd Award > 🏠 2017 - 2018 Program Year - |                          |        |     |           | Account Settings    |
|-----------------------|----------------------------------------------------------------------------------------------------|--------------------------|--------|-----|-----------|---------------------|
| cents<br>vorites      | Name                                                                                               | Updated ~                | Size   | ≡ 0 | Sharing   | Updates             |
| nced to Desktop<br>sh | Kidd_Chisholm_Philadelphia.pdf                                                                     | Today by Award Submitter | 8.3 KB |     | RI O      | Apps<br>Help        |
| sages                 |                                                                                                    |                          |        |     | A A       | Terms               |
| aborators             |                                                                                                    |                          |        |     | e u       | Privacy Policy      |
| Notes                 |                                                                                                    |                          |        |     | i i       | Acknowledgements    |
|                       |                                                                                                    |                          |        |     | 🕖 G       | Log Out             |
|                       |                                                                                                    |                          |        |     | Bri<br>Co | ian Lewis<br>-owner |
|                       |                                                                                                    |                          |        |     | (at +1    | 6 People +4 Groups  |

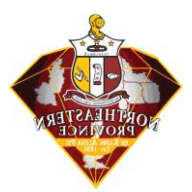

## Section 2: New Account Sign Up

This section presumes the Chapter Polemarch did not previously setup a BOX account during the annual Chapter Certification Process.

1. NEP Chapter Polemarchs will receive email invitations to collaborate on the "NEP Achievement Award Submissions" BOX folder. Please click on the "Accept Invite" button shown below.

| Parmenus A. Bowler (NEP) <noreply@box.com><br/>o me ▼</noreply@box.com> |                                                                                                    |
|-------------------------------------------------------------------------|----------------------------------------------------------------------------------------------------|
|                                                                         | Parmenus A. Bowler (NEP) has invited you to collaborate on a folder:                                                            |
|                                                                         | "Hello, I want to share my folder, "NEP Achievement Award Submissions", on Box." $-$ Parmenus A. Bowler (NEP)                   |
|                                                                         | Image: NEP Achievement Award Submultication         Collaborated Folder         Accept Invite                                   |
|                                                                         | CKB 2015 About Box - Privacy Policy - Edit Notification Settings - <u>200 Jefferson Avenue, Redwood City, CA 94083</u> ,<br>USA |

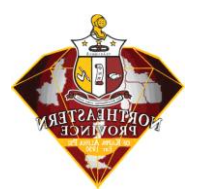

2. You will be directed to the "BOX Collaborator Sign Up" page to create an account on BOX using your full name ["Award Submitter" was used in this example] and a password (which must be at least 8 characters in length and contain 2 numbers)

|              | 'NEP Achievement Award               | Submissions'                |
|--------------|--------------------------------------|-----------------------------|
|              |                                      |                             |
| Your Infor   | nation                               |                             |
| Full Name    |                                      |                             |
| Full Nam     | 9                                    | =                           |
| Email Addres | s                                    |                             |
| pgwpar@      | gmail.com                            |                             |
| Password     |                                      |                             |
| Password     |                                      | )                           |
| Phone Numb   | er                                   |                             |
| Phone N      | ımber                                |                             |
|              | Submit                               |                             |
| By re        | istering you agree to Box's Terms of | Service and Privacy Policy. |

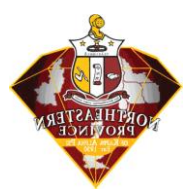

3. Once complete, the BOX Welcome screen will want to personalize your experience. Please click on "Skip this and go straight to BOX" link at the bottom.

## Welcome to Box, Award Submitter!

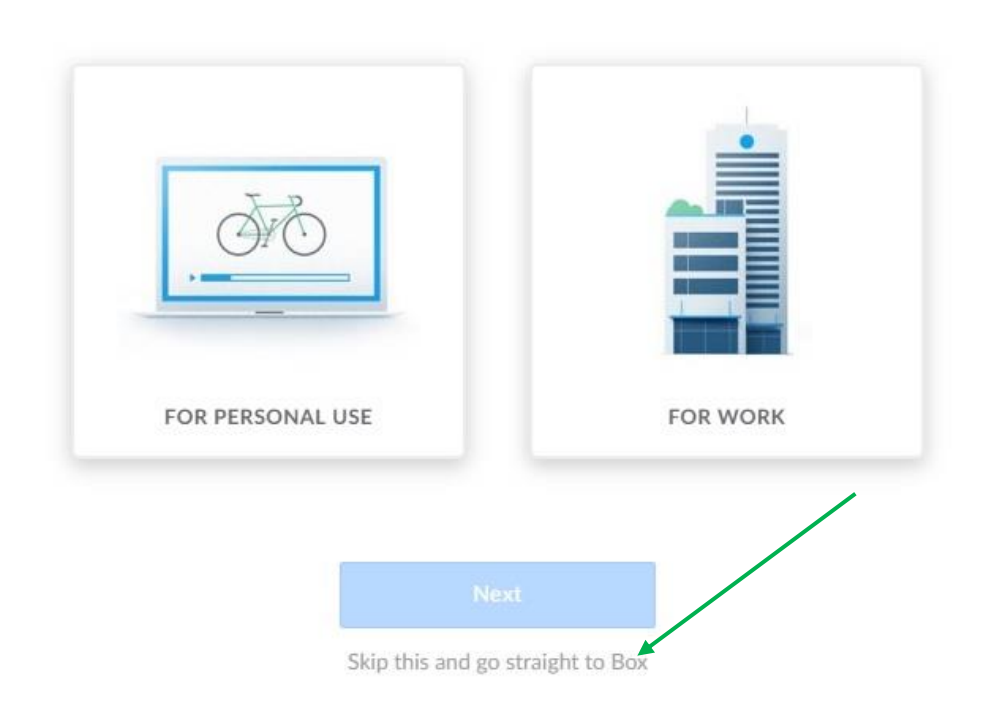

Let's personalize your experience. What do you mostly plan to use Box for?

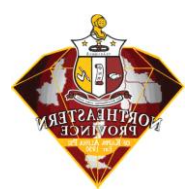

4. At the top of the next screen will read "You have pending invitations to collaborate." Click on the "See Invitations" link.

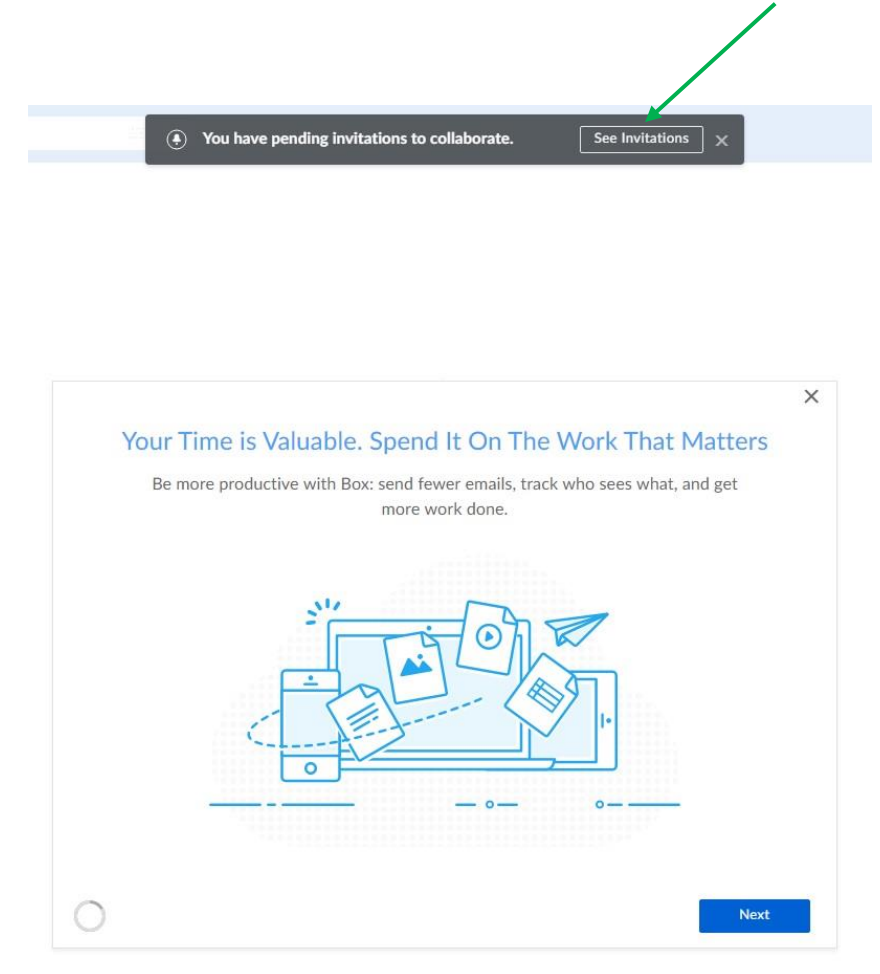

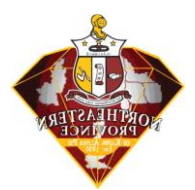

5. The "Terms of Service" screen will appear next. Scroll to the bottom and click "Agree and Accept."

| box                                                                                                    | Search Files and Folders 蓝+ Q                                                                                                    | Upgrade      | •          | .∞•  |
|----------------------------------------------------------------------------------------------------|----------------------------------------------------------------------------------------------------|--------------|------------|------|
| All Files                                                                                                    | Pending Invites •                                                                                                    | м            | ark All as | Read |
| All Files     All Files     Accents     Accents     Served to Desktop     Tach     Messages     Goldboraton     Box Notes | Pendig Invites -           These Terms apply to the maximum extent permitted by relevant law. If a control tolds that we canoe enforce a part of these Terms an written, you and we fill reglace those terms with similar terms to the extent enforceable under the relevant law. If a control tolds that we canoe enforce a part of these Terms and written statements regarding the Service. 32.2. Assignment and transfer           With ends of the maximum extent permitted by relevant law. If a control tolds that we canoe enforce a part of these Terms and written statements regarding the Service. 32.3. Assignment and transfer         32.4. Assignment and transfer           With any assign, transfer or otherwise dispose or rights and digitations under this contract, in whole or is part, any time without notice. You raw not assign this contract of and or written statements regarding the Service. 32.3. Adspendent Contractors, No. thuid-party beneficial:           With any assign, transfer any rights to a genetic instance or ray of the independent contractors. This contract is solely for your and our benefit, it is not for the benefit of any other persone, except for permitted successors.           21.4. Claims must be filed writhin one year. You must bring any claim related to these Terms or the Service within one year of the date you could first bring the claim. If its ort filed in time, the claim is parsamently burrel.           21.6. Seemment terms writhen and you are of the pervision, right or median in that or extender them and in fulf force and effect.           21.6. Genement tells, you acknowledge that any Software and Use Guides that are provided ar "Commercial Items"as defined at 48 CFR. 2101, and are being provided as commercial computer software subject to the restrice rights descride in disca. Claim Erem                                                                                                    | e<br>e<br>sd | ırk All as | Read |
|                                                                                                    | Performing page down and the synar DMCA Notice to include the following information:  1. Identification of the copyright work that you claim has been infringed: 1. Identification of the materials hadding (big) under page of page down and that been infringed: 2. Identification of the materials hadding (big) under page down and badden sets) 3. Your address, telephone number, and e mail address; 4. A statement decision; under page down and badden sets 4. A statement decision; under page down and badden sets in the address and the badden sets in the address and the badden sets in the address and the badden sets in the address and the badden sets in the address and the badden sets in the address and the badden sets in the address and the badden sets in the address and the badden sets in the address and the address and the badden sets in the address and the badden sets in the address and the badden sets in the address and the badden sets in the address and the badden sets in the address and the badden set address and badden sets in the address and the badden set and badden sets in the address and the badden set and badden sets in the address and the badden set and badden sets in the address and badden sets in the address and the badden set address and badden sets in the address and the badden set address and badden sets in the address and the badden set address and badden sets in the address and the badden set address and badden sets in the address and the badden set address and the badden set address and the badd |              |            |      |

6. Click "Yes" to go to the NEP Achievement Award Submissions folder.

| box                                                                                                    |                                                                                                    |         |
|----------------------------------------------------------------------------------------------------|----------------------------------------------------------------------------------------------------|---------|
| box  A File:  C Resets  D Resets  D | Perturbative  Perturbative  P | Uzgradi |
|                                                                                                    | Fielder blar regulær sjone DMCA blanks da bindade til et bindarig afteringel.<br>1. the displanter af das series gjelskal versk (Starp after das hands after displanter) for displanter das series den series das series das series das series das series das series d                                                                                                    |         |

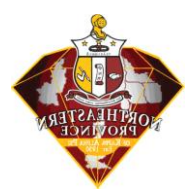

7. The "NEP Achievement Award Submissions" folder shows the available categories to submit a petition.

|                                           | Search Files and Folders                          | 200 × Q |                                          |         |      | Upgrade 🧿   |              | AS -             |
|-------------------------------------------|---------------------------------------------------|---------|------------------------------------------|---------|------|-------------|--------------|------------------|
| All Files                                 | All Files > ☆ NEP Achievement Award Submissions + |         | Undated ~                                | Size    | = 10 | New -       | Upl          | oad <del>•</del> |
| Favorites     Synced to Desktop     Trach | Samuel C. Hamilton Award (Alumni Achievement)     |         | Jan 18, 2018 by Parmenus A. Bowler (NEP) | 2 Files |      | Robert Dar  | niels, Jr.   |                  |
| D Messages                                | Website of the Year                               |         | Jul 30, 2017 by Parmenus A. Bowler (NEP) | 0 Files |      | Award Sub   | mitter       |                  |
| ② Collaborators                           | James M. Kidd Award                               |         | Jul 30, 2017 by Parmenus A. Bowler (NEP) | 0 Files |      | Parmenus    | A. Bowler (N | (EP)             |
| -gr bux notes                             | Collegiate Chapter of the Year                    |         | Jul 30, 2017 by Parmenus A. Bowler (NEP) | 0 Files |      | Jermaine N  | fyrie        |                  |
|                                           | Collegiate Achievement Award                      |         | Jul 30, 2017 by Parmenus A. Bowler (NEP) | 0 Files |      | Brian Lewis | 5            |                  |
|                                           | Alumni Chapter of the Year                        |         | Jul 30, 2017 by Parmenus A. Bowler (NEP) | 0 Files |      | Co-owner    | . +4 Groups  |                  |
|                                           |                                                   |         |                                          |         |      | Share th    | nis Folder • |                  |

8. To upload a petition, click on the Award Category folder and then the appropriate Fraternal Program Year. In this example, we will submit a petition for the James M. Kidd Award for the 2017-2018 program year.

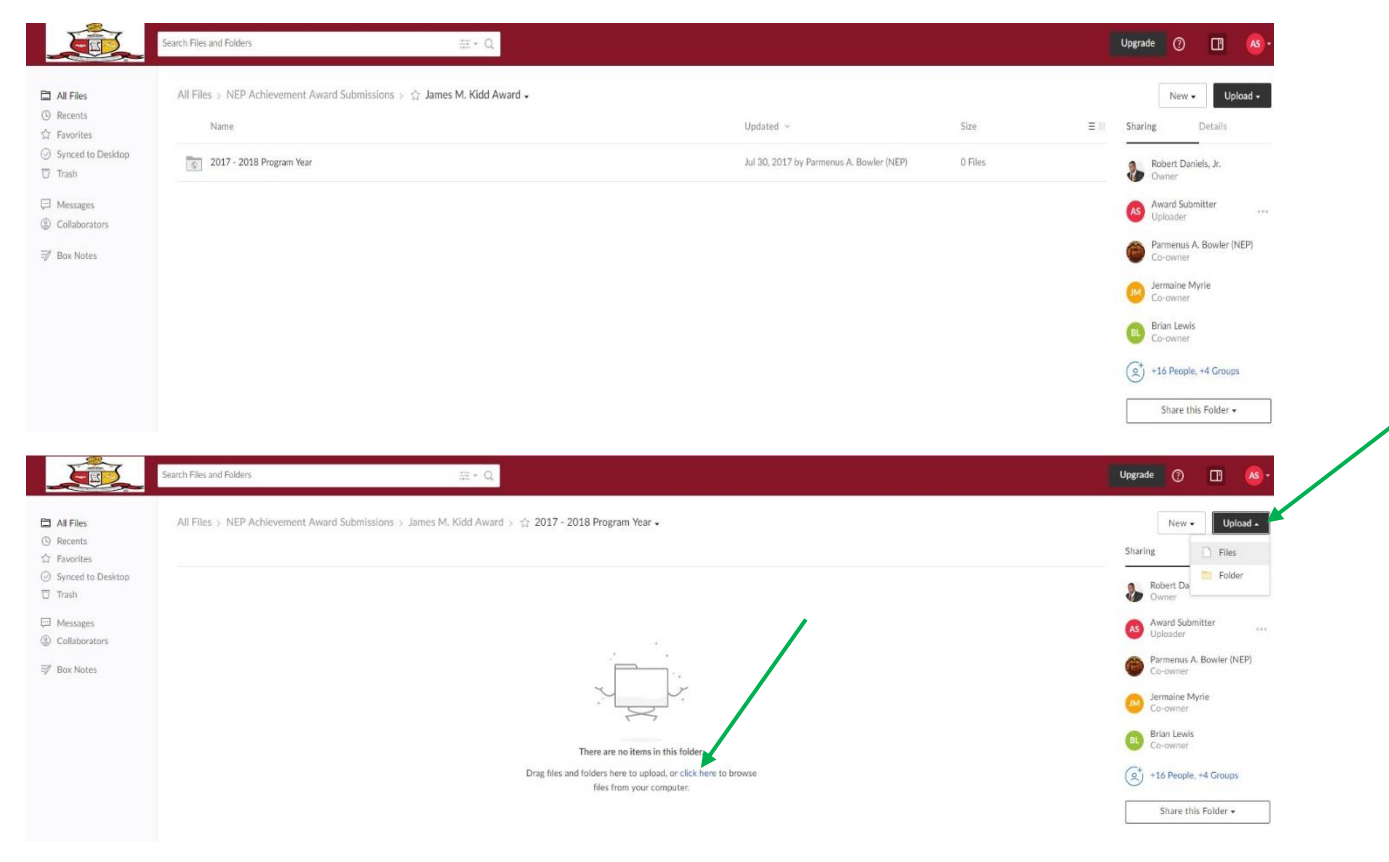

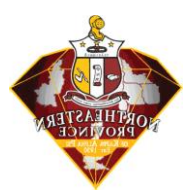

- 9. There are two options for uploading a document:
  - a. Click on the link that reads "click here" in the middle of the window or
  - b. Click on the "Upload" menu item in the upper-right hand corner of the screen and choose "File" or "Folder."
- 10. In each case, you will be directed to browse to the file/folder that contains the petition you wish to submit. Click "ok" and the file/folder is submitted. Please include the Chapter in the filename/folder for easy reference.

|                                                                               | Search Files and Folders :                                                                  |                          |        | Jpgrade 🕐 🖪 🤷 -                      |
|-------------------------------------------------------------------------------|---------------------------------------------------------------------------------------------|--------------------------|--------|--------------------------------------|
| All Files     Recents                                                         | All Files > NEP Achievement Award Submissions > James M. Kidd Award > 🟠 2017 - 2018 Program | Year •                   | Cire   | <br>New - Upload -                   |
| <ul> <li>☆ Favorites</li> <li>⊘ Synced to Desktop</li> <li>☑ Trash</li> </ul> | Kildd_Chisholm_Philadelphia.pdf                                                             | Today by Award Submitter | 8.3 KB | <br>Robert Daniels, Jr.<br>Owner     |
| Messages     Collaborators                                                    |                                                                                             |                          |        | Award Submitter ***                  |
| 🗊 Box Notes                                                                   |                                                                                             |                          |        | Parmenus A. Bowler (NEP)<br>Co-owner |
|                                                                               |                                                                                             |                          |        | Jermaine Myrie<br>Co-owner           |
|                                                                               |                                                                                             |                          |        | Brian Lewis<br>Co-owner              |
|                                                                               |                                                                                             |                          |        | ( +16 People, +4 Groups              |
|                                                                               |                                                                                             |                          |        | Share this Folder +                  |

11. Once the petition has been submitted, please log off by clicking on the icon in the topright corner of the screen that represents your initials (in this example, "Awards Submitter" has the icon "AS") and choose "Log Out."

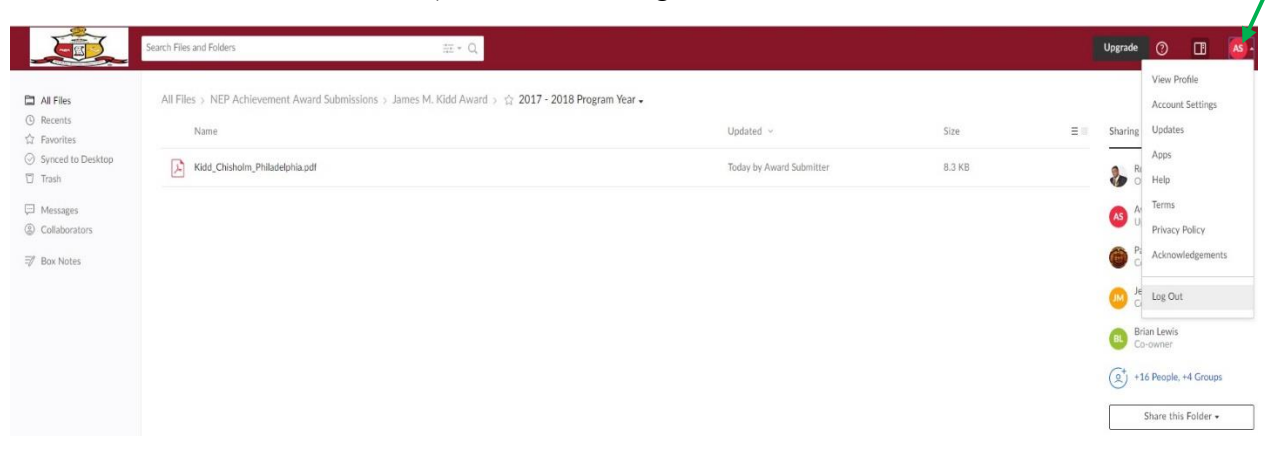